# 2023 MARKETPLACE **MEMBER GUIDE**

#### FOR USE WITH:

Premier Bronze Plan 003 Premier Virtual Bronze Plan 11 Select Bronze Plan 016 Premier Bronze Plan 017 Premier Bronze Plan 018 Premier Silver Plan 004 Premier Silver Plan 12 Premier Silver Plan 13 Select Silver Plan 019 Premier Silver Plan 020 Premier Gold Plan 001 Premier Gold Plan 005 Premier Gold Plan 021 Premier Gold Plan 022

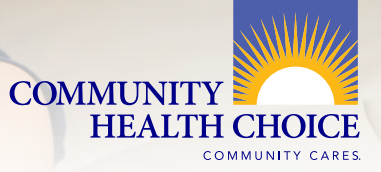

CommunityHealthChoice.org 713.295.6704 | 1.855.315.5386

## YOUR COMMUNITY MY MEMBER ACCOUNT

Now is the perfect timeto create an online My Member Account with Community Health Choice.

#### Your My Member Account is a quick and easy way to:

- Print a temporary ID card
- Find a doctor or pharmacy
- Check your Member Handbook
- Make a quick payment
- Manage automatic payments
- Sign-up for paperless billing
- Update your address
- View your dependents
- Change you Primary Care Provider
- View your benefits
- Check your payment, invoice
   or policy history
- Live chat directly with our Member Services team

### WELCOME

Thank you for choosing Community Health Choice as your health insurance. We are a local non-profit health plan that makes it easy and hassle-free to get the care you need.

Your Member Guide is a quick overview of what you need to know about your plan. If you have any questions, you may call our Member Services team at **713.295.6704** (toll-free 1.855.315.5386) or visit our website, **CommunityHealthChoice.org**.

We look forward to serving your healthcare needs.

### CONTENTS

| YOUR COMMUNITY MY MEMBER ACCOUNT | 4  |
|----------------------------------|----|
| KEEP YOUR ACCOUNT CURRENT        | 6  |
| WHAT IS A "GRACE PERIOD"?        | 9  |
| COMMUNITY REWARDS                | 10 |
| FIND A DOCTOR                    | 12 |
| HOW TO USE TELEHEALTH SERVICES   | 14 |
| NURSE HOTLINE                    | 15 |
| CONTACT US                       | 17 |

### YOUR COMMUNITY **MY MEMBER** ACCOUNT

#### **CREATE AN ACCOUNT**

To get started, visit CommunityHealthChoice. org and click My Account in the top right corner of the homepage.

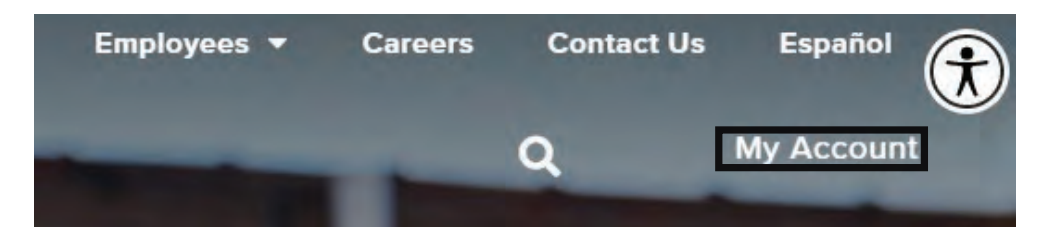

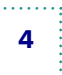

MARKETPLACE MEMBER GUIDE - 2023

| QUICK PAYMENT                                                                                                    | Select <b>Register</b>                                         |
|----------------------------------------------------------------------------------------------------|----------------------------------------------------------------|
| Make a payment without creating an account or logging into your account.                                                                                                    | create a new My Memb<br>Account.                               |
| If this is your first time logging in to the new portal, please click "Forgot your                                                                                                |                                                                |
| Password?" Use your old username when prompted. We will email you a link to<br>create a password.                                                                                 |                                                                |
| Login                                                                                                    |                                                                |
| Username                                                                                                    |                                                                |
| Password                                                                                                    |                                                                |
| Ø                                                                                                    |                                                                |
| Log in<br>Register?                                                                                                    |                                                                |
| Member Portal Access Registration<br>Join the community to receive personalized information and customer support.                                                                 | Select the options that<br>apply to you, then click<br>"Next." |
| I am a:<br>Member - I get my own health insurance from Community Health Choice<br>Guardian - I am a parent or guardian of a Community Health Choice member, but I am not a member |                                                                |

Do you have an active member portal account? Yes - I have registered as myself in the past

\*Member ID Number or Last 4 Digits of SSN

Member Portal Access Registration

Join the community to receive personalized information and customer support.

Enter your information as it appears on your Community Member ID card.

莆

\*Last Name

\*Mailing Address Zip Code (First 5 digits)

Next

No - I have not registered before

Next

Enter your information to create your online My Member Account, then click **"Next."** 

\*First Name

Date of Birth

Previous

ıber

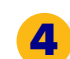

Click the box beside **"I'm not a robot"**. Complete the challenge when prompted.

5

7

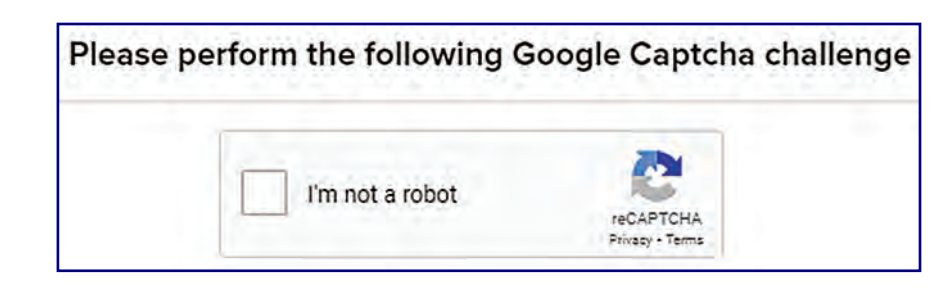

6 Create a username, then enter and confirm your e-mail address. Click **"Next."** 

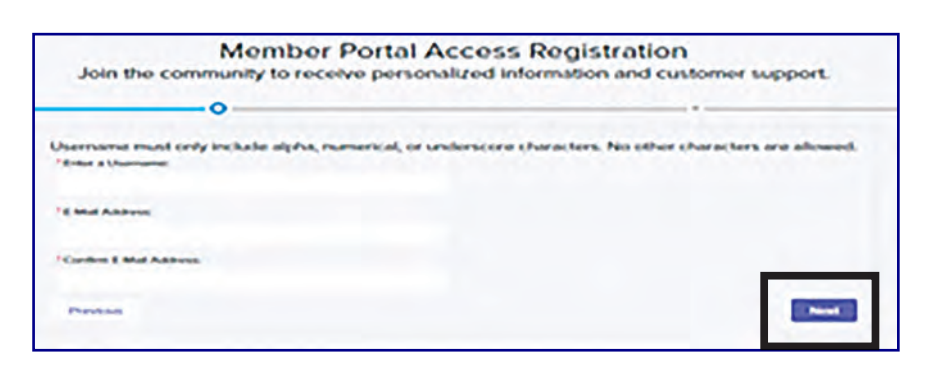

Review your submission. Once you verify that the information is accurate, confirm your online registration by clicking **"Create User Account."** 

|                                                                                    | Member Portal A<br>Join the community to receive personal                             | ccess Registration<br>alized information and customer support.                                      |                      |
|------------------------------------------------------------------------------------|---------------------------------------------------------------------------------------|----------------------------------------------------------------------------------------------------|----------------------|
|                                                                                    | 0                                                                                     | c                                                                                                   |                      |
| Peess verty your information                                                       |                                                                                       |                                                                                                    |                      |
| Lipse equiling an account your will recome an areas<br>toroater the small horizon. | I from Community Parellile Choice and an 24 hours, with your king in reformation. Pla | loans make sure that you antered the convertioned address, Contact Community Houth Documitionian To | material di pres des |
| Municipal Number                                                                   |                                                                                       |                                                                                                    |                      |
| Name<br>Date of Brits                                                              |                                                                                       |                                                                                                    |                      |
| Rotelly Date                                                                       |                                                                                       |                                                                                                    |                      |
| MailAddress<br>Justifietier                                                        |                                                                                       |                                                                                                    |                      |
| Bu Channel V                                                                       | ng to Contemporty Hearth Oncew's Terms and Constitions.                               |                                                                                                    |                      |
| County C                                                                           |                                                                                       |                                                                                                    |                      |
| College Courts Liver Account                                                       |                                                                                       |                                                                                                    |                      |

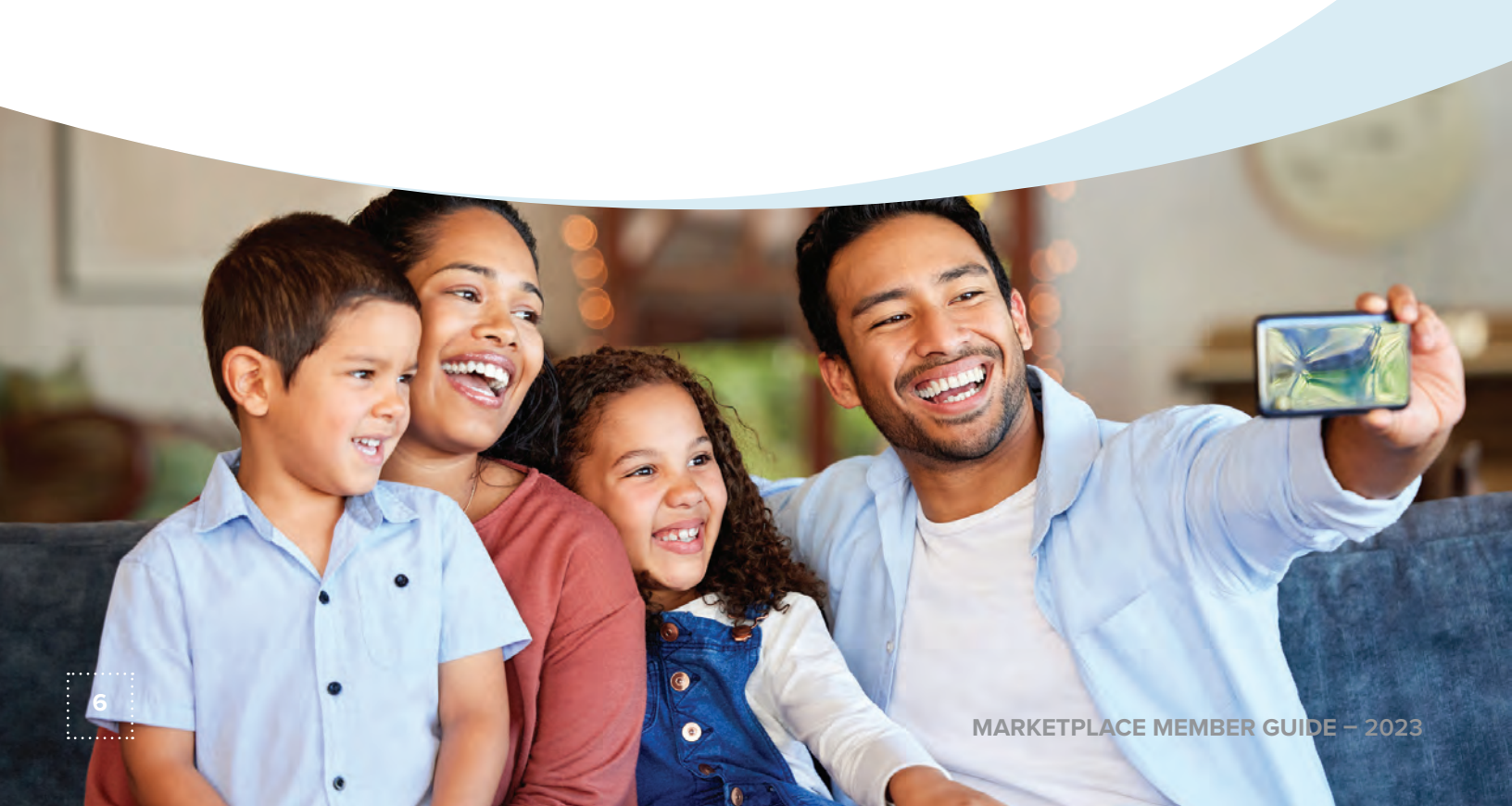

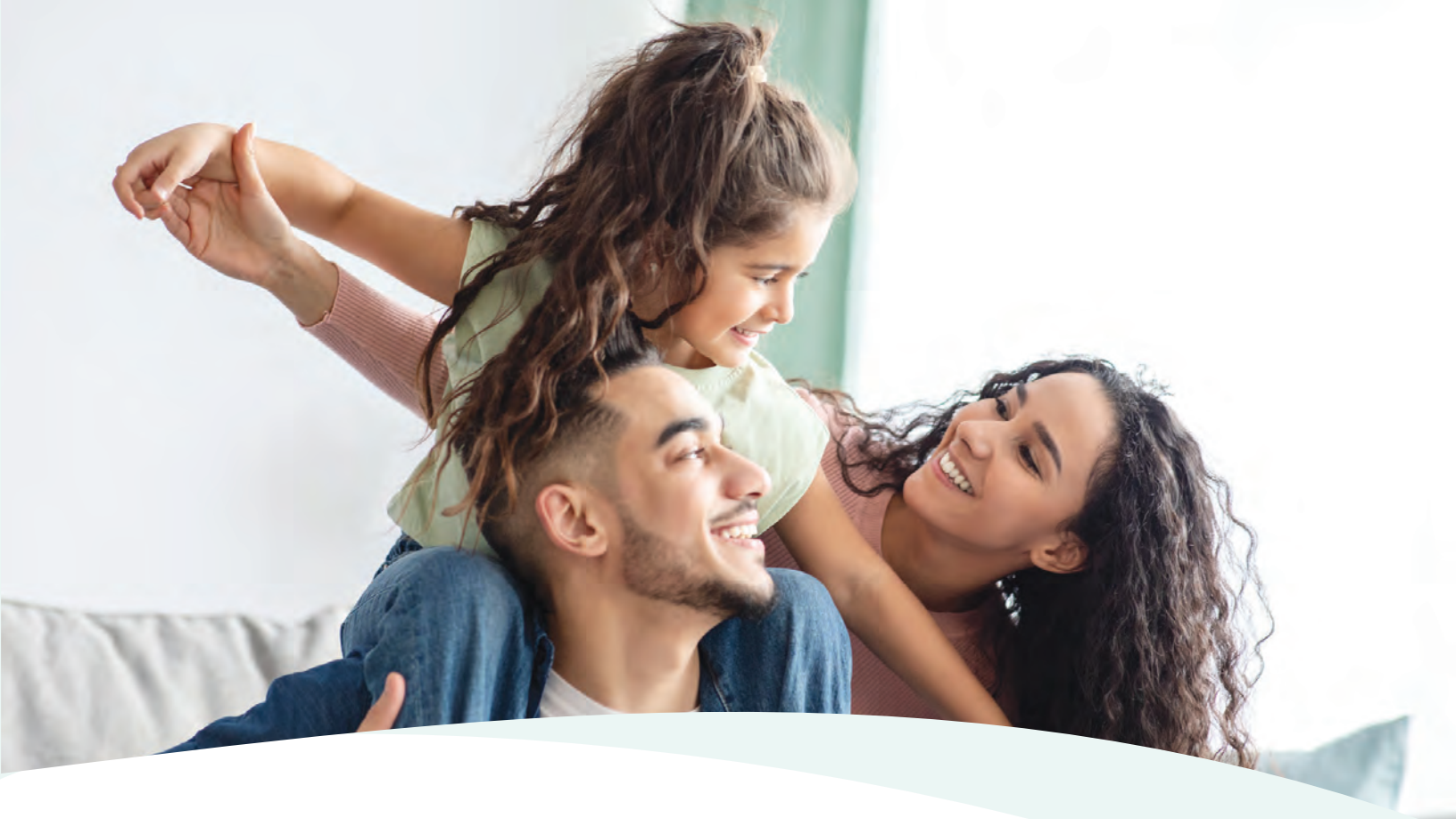

#### 8 Complete your registration by finding the **"Welcome to Your Member** Community Health Choice Member Portal" e-mail in your inbox and

clicking the link. You will be taken to the access page of your Community My Member Account portal. Once prompted, create a new casesensitive password for your account.

| AIN A      | Web Mambar Sonuras                                                                                                    |
|------------|----------------------------------------------------------------------------------------------------|
| VVIVI      | Welcome to your Community Health Choice Member Portal                                                                                                    |
| O Doe Jol  | N                                                                                                    |
|            |                                                                                                    |
|            |                                                                                                    |
|            |                                                                                                    |
| -          |                                                                                                    |
|            |                                                                                                    |
| COM        | MUNITY                                                                                                    |
| 1          | HEALTH CHOICE                                                                                                    |
| Malcom     | a fa usur paul Mambar Bottel                                                                                                    |
| Welcom     | s to your new wences Portal                                                                                                    |
| C=Nh8IV    | lete registration and set up your password, go to https://communityheaithchoice_uat sandbox my_site_commember/logm7<br>wxQEScn5RMHDRhdJF6XYEr66ECir8TXyRqOdelUENSPaScrAb91bidx42YrdIZG4rReNXZ4CydSvGqCliGXzhcWeZXu6PcSWc2mYdIVqYj1PVqC |
| Usernan    | ne: John Doe                                                                                                    |
| (from bo   | no anu sunationa alaana adii iyo Maaskaa Candaan Donadaaani akana suoskar latad is usud Maaskar ID aad                                                                                                    |
| If you na  | ve any questions please call the Member Services Department phone humber issau in your Member 10 calo.                                                                                                    |
| Thank w    | 50,                                                                                                    |
| reasons je |                                                                                                    |

9 From the home screen of your Community Member account portal, click the **"Manage My Account"** tab, then the **"Make a Payment"** button. Here, you can set up auto-pay or make a one-time payment.

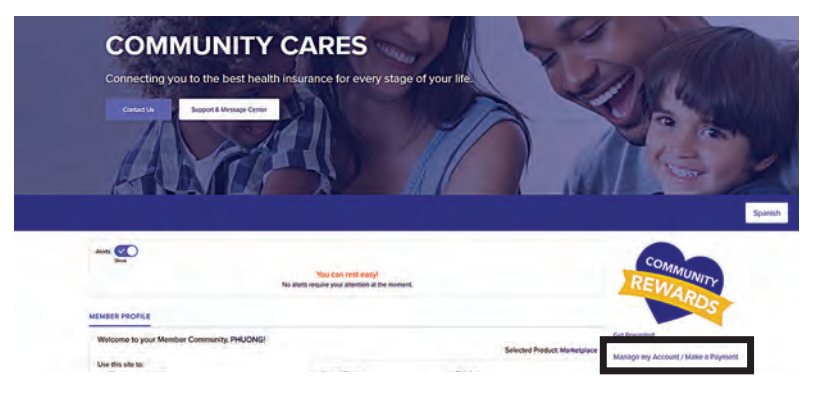

## KEEP YOUR ACCOUNT CURRENT

Ċ

2

0

(

Na

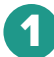

Visit the Member Login page to sign into your My Member Account. If you have not created an account, please see page 4 for instructions.

| Jsername |     |   |
|----------|-----|---|
|          |     |   |
| assword  |     |   |
|          |     | 0 |
| Log in   |     |   |
| Registe  | er? |   |

From the home screen of your My Member Account, select Manage My account/Make a payment - You can set up auto pay and also make a one time payment by selecting Manage My account/ Make a payment.

| MEMBER PROFILE      | Manage my Account/ Make a payment                                      |
|---------------------|------------------------------------------------------------------------|
|                     | Member Handbook Link <ul> <li>Member Handbook - Marketplace</li> </ul> |
|                     | MEMBER QUICK LINKS                                                     |
|                     | Prior Authorization Guide                                              |
|                     | 2022 Find a Drug                                                       |
|                     | Pharmacy Member Handbook                                               |
|                     | Places to Pay your Premium                                             |
|                     | List of Preventative Services                                          |
|                     | HIPAA Release                                                          |
|                     | Roadmap to Wellness                                                    |
|                     | Wellness Screening by Age                                              |
|                     | Member Material Request                                                |
|                     | COVID-19 Symptoms                                                      |
| Manual and Decid    | Stop the Spread of Germs                                               |
| View Member ID Card | Termination/Change in Coverage (For Off-Exchange members only          |

Click Add a New Automatic Payment and fill in the required information. The amount you choose to pay should be your owed monthly premium, which will be paid every month on the date you select.

3

#### Manage Your Recurring Payment Accounts

Below is your list of recurring payment accounts, you may remove or add new accounts on this page. Note that if no accounts are listed then your payments will not be made automatically. Please note that it may take up to 1-2 business days to process any addition or removal of autopayment accounts.

You currently do not have any automatic payments set up.

Add a new automatic payment

FOLLOW US!

@CommunityHealthChoice

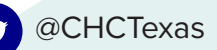

Community Health Choice

communityhealthchoicetx

## PAY BY PHONE OR MAIL

You may also make your payments over the phone by calling **713.295.6704** (toll-free 1.855.315.5386) or by mail to:

Community Health Choice P.O. Box 844124 Dallas, TX 75284-4124

#### PLEASE NOTE

Payments must be received by Community Health Choice by the due date in order to avoid interruption of coverage. Since checks can take up to six business days to process, we recommend that you mail payments 7 - 10 business days prior to your payment due date.

### WHAT IS A "GRACE PERIOD"?"

When Members enroll in coverage through Community Health Choice, they pay a monthly premium in order to maintain their health coverage. If you do not make your monthly premium payment or have an outstanding balance, you enter into a Grace Period.

The Grace Period is different for Members who receive an Advance Premium Tax Credit (APTC) and those who do not. If you have APTC, you have a Grace Period of 90 days to bring your account up to date. If you do not have APTC, you have 30 days to bring your account up to date. If you are unsure whether you have APTC, please call Member Services at 713.295.6704 (toll-free 1.855.315.5386).

When you are in a Grace Period, you are able to maintain health coverage if you pay all outstanding amounts before the Grace Period ends. If you do not pay the outstanding amounts, you risk losing your health coverage and may not be able to re-enroll in a plan until the next openenrollment period.

### COMMUNITY REWARDS

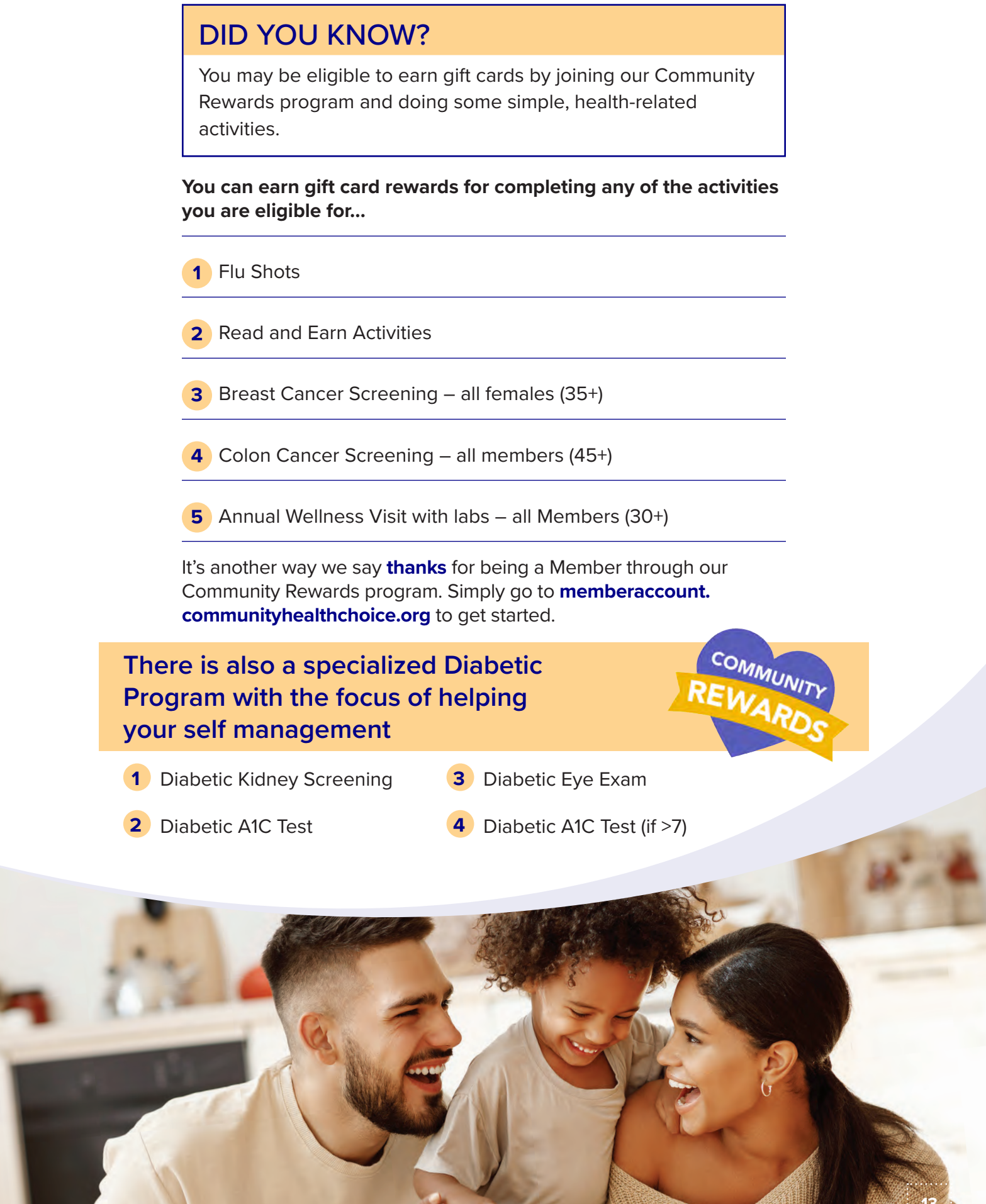

## FIND A DOCTOR

Go to CommunityHealthChoice.org and select FIND A DOCTOR.

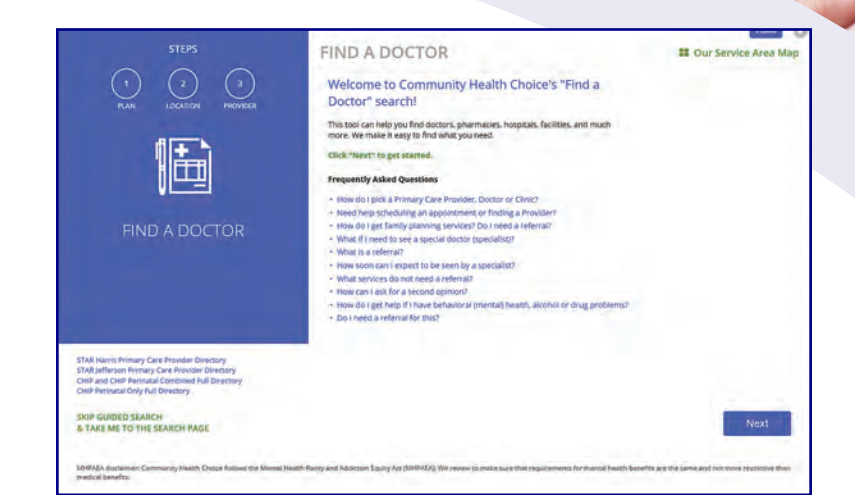

14

1

Select the **Marketplace** plan you enrolled in. Here's how they differ:

#### PREMIER PLANS – BROADEST NETWORK

Our Premier plans have the broadest network of high-quality Providers across Southeast Texas that are committed to delivering a high standard of care.

#### SELECT PLANS – LIMITED NETWORK

With a smaller network of high-quality providers, our Select Plans allow us to pass on lower premiums and out-of-pocket costs to our Members without sacrificing quality of care. The Select Plans are available only to Harris County residents.

3

Validate your zip code or address for results that are near you.

| STEPS                                               | 1. SELECT YO    | UR PLAN                                                                                                    |                            | Tigold (                                                                                                    |
|-----------------------------------------------------|-----------------|----------------------------------------------------------------------------------------------------|----------------------------|----------------------------------------------------------------------------------------------------|
|                                                     | TEXAS STAR      | STAR<br>No-cost health insurance<br>program for children under the<br>age of 21 mho quality and for<br>pregnant women who cannot<br>afford health insurance. | COMMUNITY<br>HEALTH CHOICE | COMMUNITY<br>MARKETPLACE (PLAN<br>YEAR 2022)<br>A vaney of instructual health<br>instructor phrovastabile<br>through the Health Instructor<br>Marketplace.   |
| SELECT YOUR PLAN                                    | CHIP Not an our | CHIP<br>A low-cost health insurance<br>plan for qualifying children<br>under the age of 19.                                                                  | COMMUNITY HEALTH CHOICE    | COMMUNITY HEALTH<br>CHOICE MARKETPLACE<br>PREMIER (PLAN YEAR<br>2023)<br>Commonly Health Choice<br>Marketplace Premier (Plan Year<br>2023)                   |
|                                                     | CHIP Martin     | CHIP PERINATAL<br>No.cost health insurance plan<br>for the union child/surfoor<br>children. It covers the prenatal<br>care for the pregnant woman.           | COMMUNITY<br>HEALTH CHOICE | COMMUNITY HEALTH<br>CHOICE MARKETPLACE<br>SELECT LIMITED (PLAN<br>YEAR 2023)<br>Community insight Choice-<br>Marketplace Select Limited.<br>(Plan Tear 2023) |
| SKIP-GUIDED SEARCH<br>Is TAKE NE TO THE SEARCH PAGE |                 |                                                                                                    |                            | Back Next                                                                                                    |

| STEPS<br>No<br>No<br>No<br>STEPS<br>No<br>No<br>No<br>No<br>No<br>No<br>No<br>No<br>No<br>No               | C. ENTER YOUR CURRENT LOCATION  Please enter your zip code or address so we can bring you results that are near you. You can always durge the later in your sarets.  Medima to Cricke Validate Address  Papared                                                                                                    |
|----------------------------------------------------------------------------------------------------|----------------------------------------------------------------------------------------------------|
| ENTER YOUR CURRENT<br>LOCATION                                                                             |                                                                                                    |
| SKIP GUIDED SEARCH<br>IE TAKE ME TO THE SEARCH PAGE                                                        | Back                                                                                                    |
| MeritADA discover: Community reactin Dysce follows the Mental Hallon<br>restrictive than medical benefits. | Terry and Alastication (Spiny) And (AnthAlast Terresons, Terrane and main education and the month hand the section and that many terresons and the section and the section and |

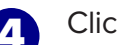

Click Doctor

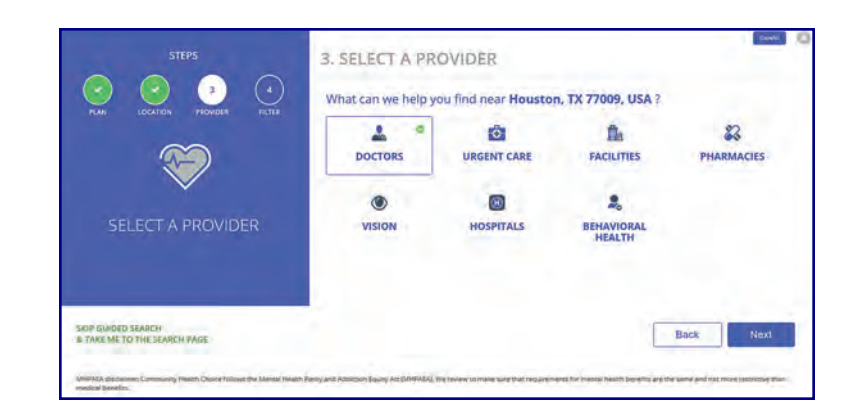

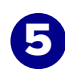

Once you have selected your plan type, you can search for a doctor.

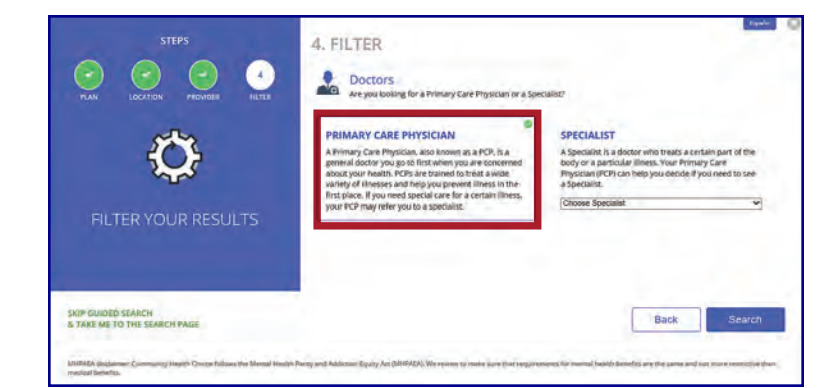

## HOW TO USE TELEHEALTH SERVICES

Need to talk to a doctor after hours?

Or not feeling well enough to go to their office?

**USE TELEHEALTH SERVICES INSTEAD!** Telehealth services doctors are available 24/7 by phone, web or mobile app. You can get treatment and fill prescriptions if necessary. This is a free benefit at no cost to our Marketplace Members.

Call toll-free at 1.800.835.2362 to learn more.

#### PLEASE NOTE

Community Health Choice offers Telehealth services to all of its Marketplace Members, except for those enrolled in Community Premier Virtual 11.

#### PLEASE NOTE

Members enrolled in Community Premier Virtual 11 plan must use Doctor On Demand to access virtual health services.

Call 1.866.646.6963 for a Doctor On Demand virtual service.

You will need to create a Doctor on Demand account by using the link provided in your My Member Account. You can also call Doctor on Demand at 1.866.646.6963

NURSE HOTLINE

Community Health Choice Members can call the Nurse Hotline 24 hours a day, 7 days a week, at **1.833.955.1528**. When your doctor is not available, an after-hours nurse will answer your questions, page your physician if necessary, and schedule needed appointments.

mmmmmmm

## A GUIDE TO INSURANCE TERMS

#### COINSURANCE

The amount you must pay for healthcare expenses after your deductible has been met. Coinsurance amounts are shared amounts between the health insurance carrier and you. Your portion of the coinsurance is paid until your out-of-pocket maximum is met for the year.

#### COPAY

A fixed fee that you pay for healthcare services and products (such as doctor visits and pharmaceutical prescriptions).

#### DEDUCTIBLE

The amount you must pay for healthcare expenses before insurance covers the costs. Sometimes, a health insurance plan will have a yearly deductible that you must meet before coverage begins.

#### **ENROLLMENT PERIOD**

A specified period of time when you can enroll in an insurance plan.

#### **EXPLANATION OF BENEFITS (EOB)**

An Explanation of Benefits (EOB) provides details about a medical insurance claim that has been processed and explains what portion was paid to the Provider and what portion, if any, is your responsibility.

#### **GRACE PERIOD**

This is a period of time when you are still covered but have a late payment. You must exit the grace period in a certain of amount of time to avoid losing your health coverage.

#### **IN-NETWORK PROVIDER**

A Provider who is contracted with the health plan to provide services to plan Members for specific pre-negotiated rates.

#### **OUT-OF-NETWORK PROVIDER**

A Provider who is not contracted with the health plan.

#### **OUT-OF-POCKET MAXIMUM**

This is the maximum amount you will pay out of your own pocket in a year for covered healthcare expenses. Typically, after your out-of-pocket maximum expense limit is met, the plan pays 100% of all covered services for the remainder of the year.

#### **PRE-EXISTING CONDITION**

A healthcare condition that existed before insurance coverage begins.

#### PREMIUM

An amount to be paid for an insurance policy.

#### **PRIMARY CARE PROVIDER**

A healthcare professional (usually a physician) that is responsible for monitoring your overall health care needs.

#### **SPECIALIST**

A healthcare professional who specializes in one area of medicine. For example, a cardiologist is a doctor who specializes in heart conditions.

## CONTACT US

#### MEMBER SERVICES

For questions about your plan, call our Member Services team at **713.295.6704** (toll-free 1.855.315.5386).

### COMMUNITY CARES

Come visit us in person at one of our Community Cares Centers located in Houston and Beaumont.

Learn more at CommunityHealthChoice. org/en-us/Community-Cares-Centers.

#### CARE MANAGEMENT

The Community Health Choice Care Management team helps you manage chronic illnesses, like diabetes. Call **832.CHC. CARE** (832.242.2273) to learn more.

### OTHER IMPORTANT NUMBERS

#### NAVITUS/PHARMACY/PRESCRIPTIONS:

1.866.333.2757

#### TDD NUMBER FOR THE HEARING IMPAIRED:

7-1-1

#### HEALTH INSURANCE MARKETPLACE:

1.800.318.2596

#### **BEHAVIORAL HEALTH/SUBSTANCE ABUSE:**

Your Community health plan benefits include support, guidance, and counseling for mental health and substance-use disorders.

1.855.539.5881

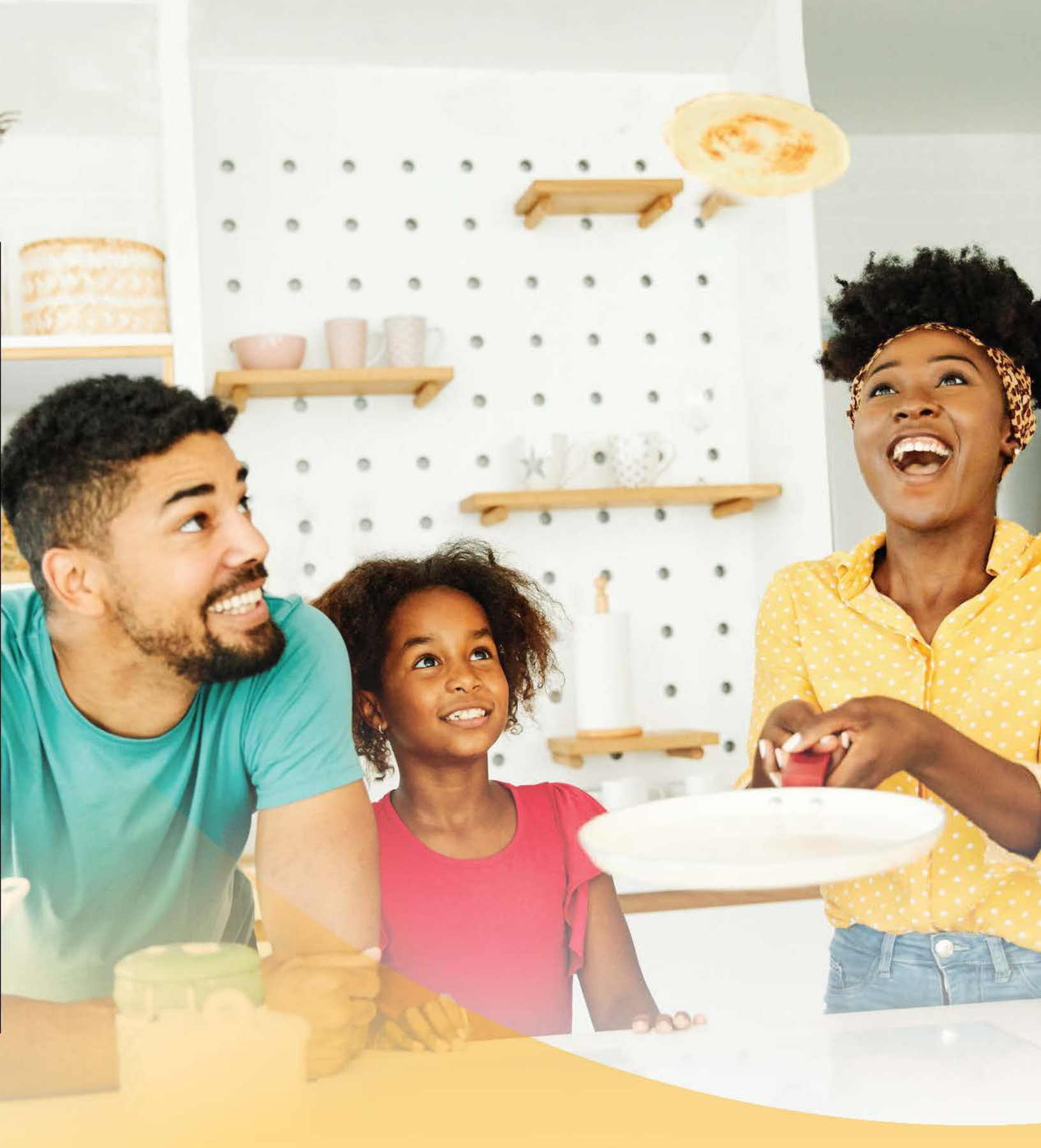

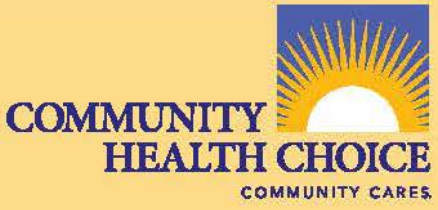